## Instrukcja czyszczenia appletu quotations.jar

1. Po uruchomieniu appletu na "taskbarze" pojawia się ikonka Javy.

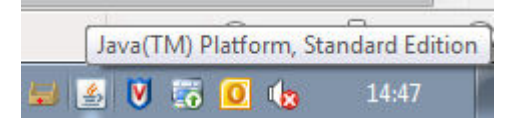

2. Kliknąć na nią prawym przyciskiem myszy i wybrać opcję "Open Control Panel"

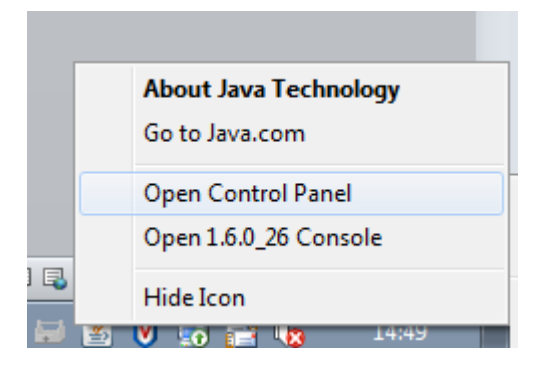

3. Pokaże się okno podobne do niniejszego:

| 🕌 Java Control Panel 📃 🗖 🗖 💌                                                                                                    |  |  |  |  |
|----------------------------------------------------------------------------------------------------|--|--|--|--|
| General Update Java Security Advanced                                                                                                    |  |  |  |  |
| About<br>View version information about Java Control Panel.                                                                                                    |  |  |  |  |
| <u>Ab</u> out                                                                                                    |  |  |  |  |
| Network Settings                                                                                                    |  |  |  |  |
| Network settings are used when making Internet connections. By default, Java will use the network settings in your web browser. Only advanced users should modify these settings. |  |  |  |  |
| Network Settings                                                                                                    |  |  |  |  |
| Temporary Internet Files                                                                                                    |  |  |  |  |
| Files you use in Java applications are stored in a special folder for quick execution later. Only advanced users should delete files or modify these settings.                    |  |  |  |  |
| Settings                                                                                                    |  |  |  |  |
| OK Cancel Apply                                                                                                    |  |  |  |  |

4. Wybrać "Temporary Internet Files" -> "View..."

| 🔹 Java Control Panel                                                                                                    |                                      |
|----------------------------------------------------------------------------------------------------|--------------------------------------|
| General Update Java Security Advanced                                                                                                    |                                      |
| About<br>View version information about Java Control Panel.                                                                                              |                                      |
|                                                                                                    | A <u>b</u> out                       |
| Network Settings                                                                                                    |                                      |
| Network settings are used when making Internet connections.<br>will use the network settings in your web browser. Only advance<br>modify these settings. | By default, Java<br>ced users should |
| Netw                                                                                                    | ork Settings                         |
| Temporary Internet Files                                                                                                    |                                      |
| Files you use in Java applications are stored in a special folder f<br>later. Only advanced users should delete files or modify these                    | or quick execution<br>settings.      |
| <u>S</u> ettings                                                                                                    | View                                 |
|                                                                                                    | Shov                                 |
| OK Car                                                                                                    | Apply                                |

5. Wybrać "Show resources…" z menu pulldown, po czym odnaleźć applet ze strony mBanku, a następnie go skasować (duży czerwony krzyżyk).

| 🛓 Java Cache Viewer |                                         |            |         |         | ×               |
|---------------------|-----------------------------------------|------------|---------|---------|-----------------|
| Show: Resources     | - 🖹 🔀                                   |            |         | Cad     | he Size: 196 KB |
| Name                | URL                                     | Modified   | Expired | Version | Size            |
| auotations.jar      | https://www.mbank.com.pl/quotations.jar | 2011-07-15 |         |         | 196 KB          |
|                     |                                         |            |         |         |                 |
|                     |                                         |            |         |         |                 |
|                     |                                         |            |         |         |                 |
|                     |                                         |            |         |         |                 |
|                     |                                         |            |         |         |                 |
|                     |                                         |            |         |         |                 |
| L                   |                                         |            |         |         |                 |
|                     |                                         |            |         |         | Close           |